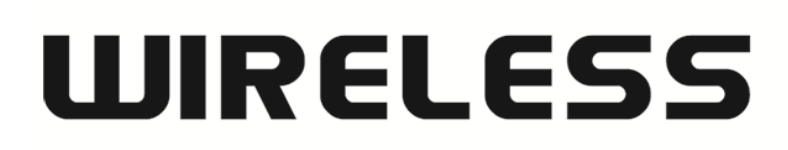

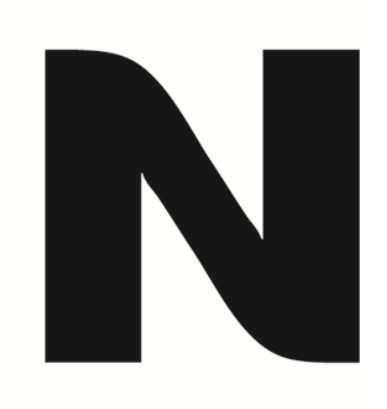

## How to update the firmware in DIR-506L

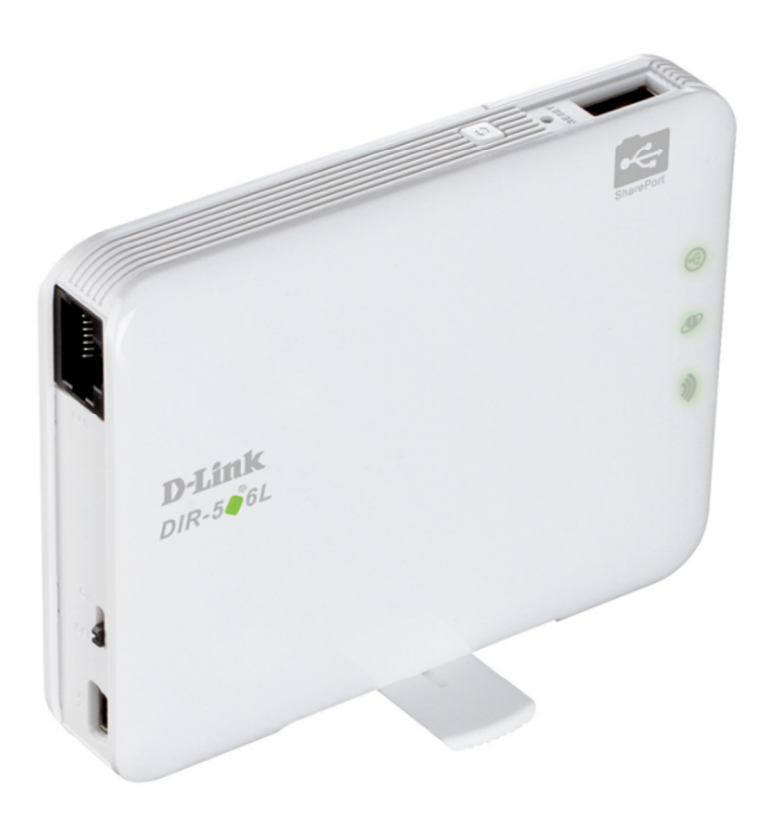

You may download the latest firmware for DIR-506L from the following hyperlink.

http://www.dlink.com.au/tech/download/download.aspx?product=DIR-506L&revision=REV\_A&filetype=Firmware

Right click on [DOWNLOAD] link for the latest firmware version and click on [Save target as...] or [Save Link As...] then save the file into a location in your computer which you are familiar with.

Connect your computer directly with the DIR-506L using an Ethernet cable.

1. Open your Internet Browser and in the URL field type in <a href="http://192.168.0.1">http://192.168.0.1</a>.

| <b>←</b> → | <i>e</i> http://192.168.0. | 1/ ・ P マ 図 C                    | ROUTER                | ×                         |           |                |                | nt ★ ☆ |
|------------|----------------------------|---------------------------------|-----------------------|---------------------------|-----------|----------------|----------------|--------|
| File Edit  | View Favourites            | Tools Help                      |                       |                           |           | Firmware Versi | on : V1 00(AU) |        |
|            | D-If                       | nk                              |                       |                           |           |                |                |        |
|            |                            | LOGIN<br>Log in to the router : | User Name<br>Password | e: admin 🗸                | Login     |                |                |        |
|            | WIRELE                     | 55                              |                       |                           |           |                |                |        |
|            |                            |                                 | copyright             | t © 2004-2012 D-Link Sysi | tems,Inc. |                |                |        |

2. Type in the default Username and Password then click on the "Login" button. These values are provided below:

Username: admin Password: blank (nothing)

**3.** You should now be presented with the DIR-506L Web Configuration Page.

If this is the first time that you are logging into the Web Configuration Page, the unit will present you with the Setup Wizard. Please click on [Cancel] button to go to the firmware upgrade section instead of setup wizard.

| Product Page : DIR-506L                                                                                                    |                                                                                                    | Firmware Version : V1.00(AU     | ) |
|----------------------------------------------------------------------------------------------------|----------------------------------------------------------------------------------------------------|---------------------------------|---|
| D. I Stale                                                                                                    |                                                                                                    |                                 |   |
| D-LIIUK                                                                                                    |                                                                                                    |                                 |   |
|                                                                                                    |                                                                                                    |                                 |   |
| WELCOME TO THE SET                                                                                                    | JP WIZARD                                                                                                    |                                 |   |
| This setup wizard will guid<br>You can exit this setup wiz<br>advanced settings.                                                     | le you through configuration of your Internet connection and w<br>zard if you want to configure your router manually or to configu | /ireless settings.<br>Ire other | I |
| <ul> <li>Step 1: Choose an of</li> <li>Step 2: Configure you</li> <li>Step 3: Configure you</li> <li>Step 4: Save your of</li> </ul> | operation mode<br>our Internet connection<br>our wireless settings<br>hanges and reboot                                            |                                 | I |
|                                                                                                    | Next Cancel                                                                                                    |                                 |   |
|                                                                                                    |                                                                                                    |                                 |   |
| WIRELESS                                                                                                    |                                                                                                    |                                 |   |

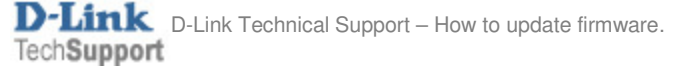

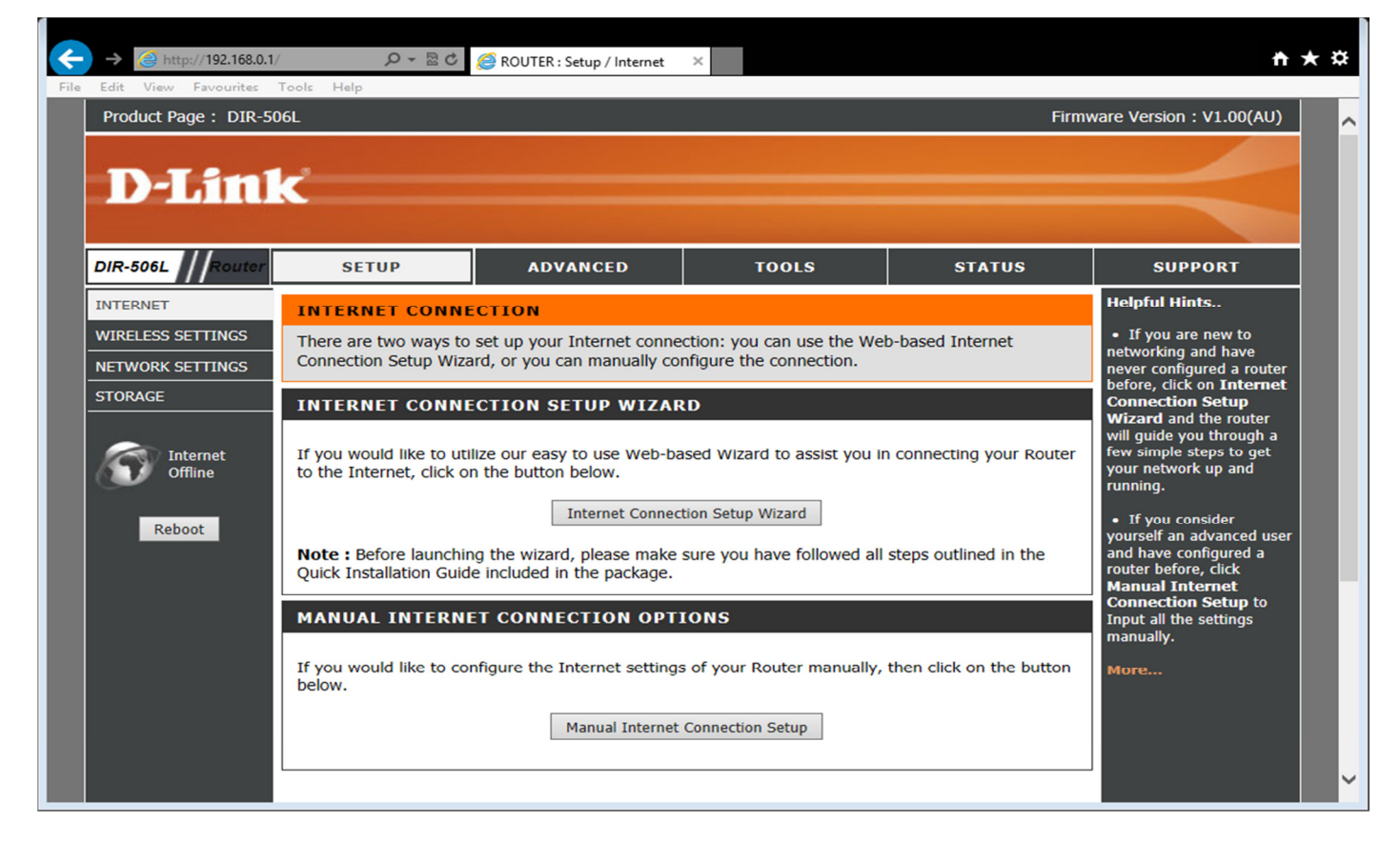

4. Click on [TOOLS] > [FIRMWARE] to access the FIRMWARE UPGRADE page.

| DIR-506L Router                                  | SETUP<br>FIRMWARE UPGRA                                                               | ADVANCED                                                                                       | TOOLS                                                                                     |                                                       |                                                                                                    |  |  |  |
|--------------------------------------------------|---------------------------------------------------------------------------------------|------------------------------------------------------------------------------------------------|-------------------------------------------------------------------------------------------|-------------------------------------------------------|----------------------------------------------------------------------------------------------------|--|--|--|
| ADMIN                                            | FIRMWARE UPGR/                                                                        |                                                                                                |                                                                                           | STATUS                                                | SUPPORT                                                                                                    |  |  |  |
|                                                  |                                                                                       | ADE                                                                                            |                                                                                           |                                                       | Helpful Hints                                                                                                    |  |  |  |
| TIME T<br>SYSLOG T<br>EMAIL SETTINGS C<br>SYSTEM | There may be new firm<br>To upgrade the firmwar<br>Dnce you have found th<br>upgrade. | ware for your Router to im<br>re, locate the upgrade file on<br>the file to be used, click the | prove functionality and per<br>on the local hard drive with<br>Save Settings below to sta | formance.<br>I the Browse button.<br>Irt the firmware | <ul> <li>Firmware updates are<br/>released periodically to<br/>improve the functionality<br/>of your router and to add<br/>features. If you run into a<br/>problem with a specific</li> </ul> |  |  |  |
| FIRMWARE<br>DYNAMIC DNS                          | FIRMWARE INFOR<br>Current Firmw                                                       |                                                                                                | feature of the router,<br>check if updated firmware<br>is available for your<br>router.   |                                                       |                                                                                                    |  |  |  |
| SCHEDULES                                        | Current Firmware Date : 2013/04/11                                                    |                                                                                                |                                                                                           |                                                       |                                                                                                    |  |  |  |
| Internet<br>Offline                              | Note! Do not power (<br>The upgrade procedu<br>When the upgrade is                    | off the unit when it is bo<br>ure takes about 180 sec<br>done successfully, the                | eing upgraded.<br>onds.<br>unit will be restarted au                                      | itomatically.                                         |                                                                                                    |  |  |  |
| Reboot                                           | To upgrade the firm<br>name of the firmwar                                            | ware, your PC must have<br>e upgrade file, and click                                           | e a wired connection to<br>a on the Upload button.                                        | the router. Enter the                                 |                                                                                                    |  |  |  |
|                                                  | Accept unoffic                                                                        | Upload :<br>Upgrade                                                                            | Cancel                                                                                    | Browse                                                |                                                                                                    |  |  |  |

5. Click on [Browse] button, locate the firmware file in your computer and click on [OPEN] button.

| Product Page : DIR-50 | 6L                                           | Firmware Version : V1.00(AU)                   |          |
|-----------------------|----------------------------------------------|------------------------------------------------|----------|
|                       | 🥹 File Upload                                |                                                | <u> </u> |
| D-Lin1                | 😋 🔍 🛛 🚺 🕨 Tech829 🕨 Downloads                | ✓ ✓y Search Downloads                          | ρ        |
|                       | Organize 👻 New folder                        | iii 🕶 🗖 🔞                                      |          |
| DIR-506L / Router     | A Name                                       | Date modified Type Size                        |          |
|                       | Desktop                                      | 5/17/2013 1:26 PM VLC media file (.bi 5,918 KB |          |
| TIME                  | Downloads                                    |                                                |          |
| SYSLOG                | Example 2017 Size: 5.77                      | C media file (.bin)<br>MB                      |          |
| EMAIL SETTINGS        | E Date mod                                   | dified: 5/17/2013 1:26 PM                      |          |
| SYSTEM                | Documents                                    |                                                |          |
| FIRMWARE              | J Music                                      |                                                |          |
| DYNAMIC DNS           | E Pictures                                   |                                                |          |
| SYSTEM CHECK          | 🛃 Videos                                     |                                                |          |
| SCHEDULES             | 🖷 Computer                                   |                                                |          |
|                       | Local Disk (C:)                              |                                                |          |
| Offline               | 👝 Local Disk (E:) 🔻                          |                                                | -        |
|                       | File name: 20130305_D-Link_DIR-506L_V2.14b04 | ✓ All Files                                    |          |
| Reboot                |                                              | Open 🔽 Cancel                                  |          |
|                       |                                              |                                                |          |
|                       |                                              |                                                |          |
|                       | Upload :                                     | rowse_                                         |          |
|                       | Accept unofficial firmware.                  |                                                |          |
|                       |                                              |                                                |          |
|                       |                                              |                                                |          |
|                       |                                              |                                                |          |
|                       |                                              |                                                |          |

6. Click on [Upgrade] button to upload the firmware file.

| ÷    | → → http://192.168.0.1/                     | 0 S + Q                                                                                                    | ROUTER : Restart Router                                                                                                    | × 🛍 HAI Snap-Link                                                                                         |                                                          | ń                                                                                                    | • ★ ¤    |
|------|---------------------------------------------|----------------------------------------------------------------------------------------------------|----------------------------------------------------------------------------------------------------|----------------------------------------------------------------------------------------------------|----------------------------------------------------------|----------------------------------------------------------------------------------------------------|----------|
| File | Edit View Favourites                        | Tools Help                                                                                                    |                                                                                                    |                                                                                                    |                                                          |                                                                                                    | <u>^</u> |
|      | DIR-506L Router                             | SETUP                                                                                                    | ADVANCED                                                                                                    | TOOLS                                                                                                    | STATUS                                                   | SUPPORT                                                                                                    |          |
|      | ADMIN                                       | FIRMWARE UPGRA                                                                                                    | ADE                                                                                                    |                                                                                                    |                                                          | Helpful Hints                                                                                                    |          |
|      | TIME<br>SYSLOG<br>EMAIL SETTINGS<br>SYSTEM  | There may be new firm<br>To upgrade the firmwa<br>Once you have found t<br>upgrade.                                             | ware for your DIR-506L to<br>re, locate the upgrade file on<br>he file to be used, click the                                                    | improve functionality and<br>on the local hard drive with<br>Save Settings below to sta                   | performance.<br>n the Browse button.<br>art the firmware | <ul> <li>Firmware updates are<br/>released periodically to<br/>improve the functionality<br/>of your router and to add<br/>features. If you run into a<br/>problem with a specific<br/>feature of the router,</li> </ul> |          |
|      | FIRMWARE DYNAMIC DNS SYSTEM CHECK SCHEDULES | FIRMWARE INFOR<br>Current Firmw<br>Current Fir                                                                                  | RMATION<br>vare Version : V1.00(AU<br>mware Date : 2013/04                                                                                      | ))<br>/11                                                                                                 |                                                          | check if updated firmware<br>is available for your<br>router.<br>More                                                                                                    |          |
|      | Internet<br>Offline<br>Reboot               | FIRMWARE UPGRA<br>Note! Do not power<br>The upgrade proced<br>When the upgrade is<br>To upgrade the firm<br>name of the firmwar | ADE<br>off the unit when it is b<br>ure takes about 180 sec<br>s done successfully, the<br>ware, your PC must hav<br>re upgrade file, and click | eing upgraded.<br>onds.<br>unit will be restarted a<br>e a wired connection to<br>c on the Upload button. | utomatically.<br>• the router. Enter the                 |                                                                                                    |          |
|      |                                             | Accept unoffic                                                                                                    | Upload : C:\Users\c<br>Upgrade<br>cial firmware.                                                                                                | chen\Downloads\2013051<br>Cancel                                                                          | Browse                                                   |                                                                                                    |          |
|      |                                             |                                                                                                    |                                                                                                    |                                                                                                    |                                                          |                                                                                                    | ~        |

D-Link Technical Support – How to update firmware.

## 7. There will be a bar showing the progress of the firmware update.

| Product Page : DIR-50         | lc                                                                                                    |                                                                                                    |                                                                                                    | Firm                                   | nware Version : V1.00(AU) |  |  |  |  |
|-------------------------------|----------------------------------------------------------------------------------------------------|----------------------------------------------------------------------------------------------------|----------------------------------------------------------------------------------------------------|----------------------------------------|---------------------------|--|--|--|--|
| DIR-506L Router               | SETUP                                                                                                    | ADVANCED                                                                                                    | TOOLS                                                                                                    | STATUS                                 | SUPPORT                   |  |  |  |  |
| ADMIN                         | FIRMWARE UPGR                                                                                                    | ADE                                                                                                    | •                                                                                                    | ·                                      | Helpful Hints             |  |  |  |  |
| TIME                          | There may be new firmware for your Router to improve functionality and performance.                                                                |                                                                                                    |                                                                                                    |                                        |                           |  |  |  |  |
| SYSLOG                        | To upgrade the firmware, locate the upgrade file on the local hard drive with the Browse button.                                                   |                                                                                                    |                                                                                                    |                                        |                           |  |  |  |  |
| EMAIL SETTINGS                | Once you have found the file to be used, click the Save Settings below to start the firmware of your router and to add features. If you run into a |                                                                                                    |                                                                                                    |                                        |                           |  |  |  |  |
| SYSTEM                        | upgrade. problem with a specific feature of the router,                                                                                            |                                                                                                    |                                                                                                    |                                        |                           |  |  |  |  |
| FIRMWARE                      | Check if updated firm                                                                                                    |                                                                                                    |                                                                                                    |                                        |                           |  |  |  |  |
| DYNAMIC DNS                   | FIRMWARE INFORMATION router.                                                                                                    |                                                                                                    |                                                                                                    |                                        |                           |  |  |  |  |
| SYSTEM CHECK                  | Current Firmware Version : V1.00(AU) Current Firmware Date : 2013/04/11 More                                                                       |                                                                                                    |                                                                                                    |                                        |                           |  |  |  |  |
| SCHEDULES                     |                                                                                                    |                                                                                                    | -                                                                                                    |                                        |                           |  |  |  |  |
| Internet<br>Offline<br>Reboot | FIRMWARE UPGR<br>Note! Do not power<br>The upgrade procer<br>When the upgrade<br>To upgrade the firm<br>name of the firmwa                         | TADE<br>off the unit when it is b<br>fure takes about 180 sec<br>is done successfully, the<br>nware, your PC must hav<br>ire upgrade file, and click | eing upgraded.<br>onds.<br>unit will be restarted a<br>e a wired connection to<br>c on the Upload button. | utomatically.<br>the router. Enter the |                           |  |  |  |  |
|                               |                                                                                                    |                                                                                                    | 00:0                                                                                                    | 00:12 (17%)                            |                           |  |  |  |  |
|                               |                                                                                                    | Upload : C:\Users\c                                                                                                    | chen\Downloads\2013051                                                                                    | Browse                                 |                           |  |  |  |  |

8. You may wait for 1-2 mins for the system to reboot after a successful firmware update.

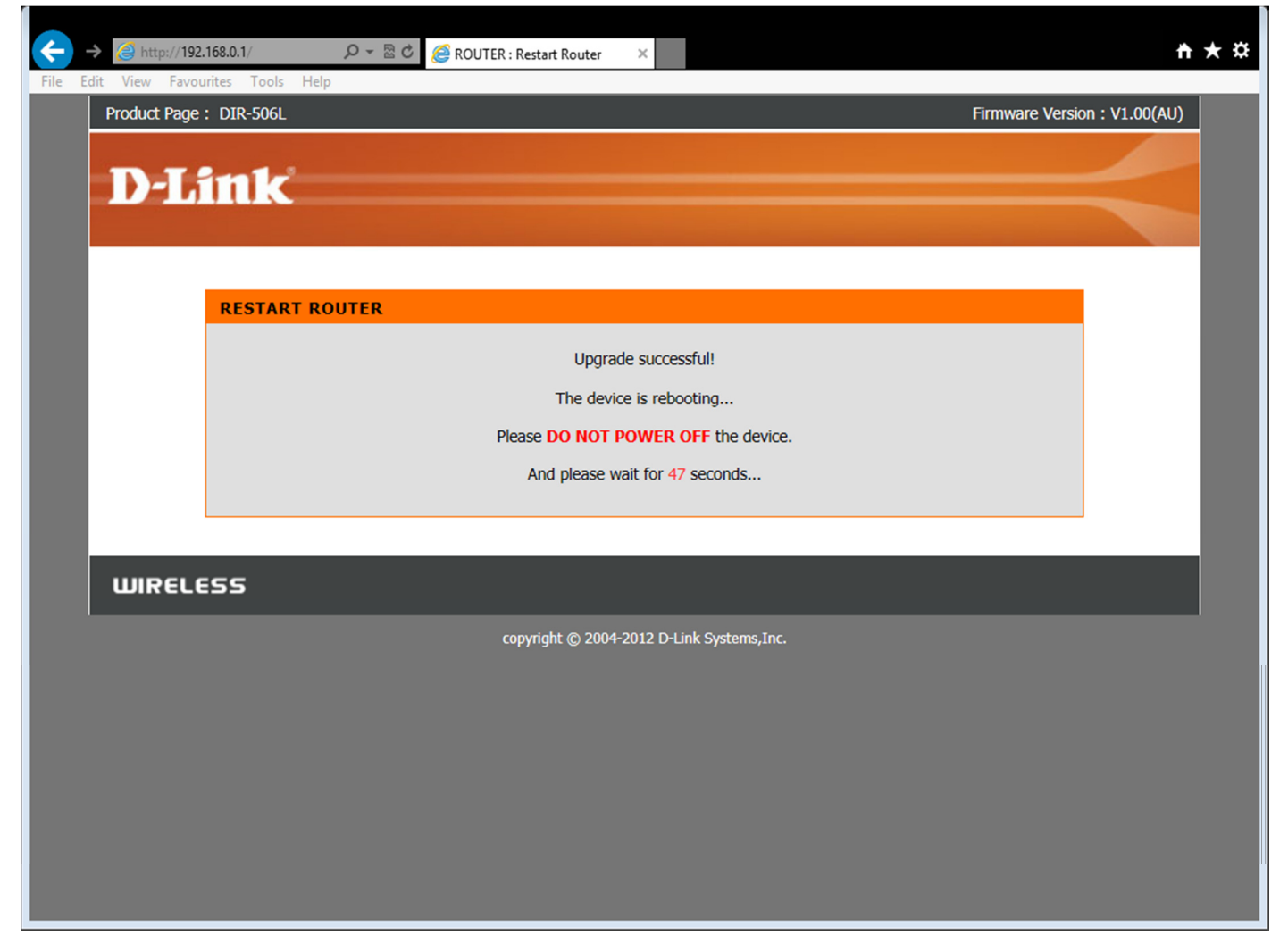

It is recommended to perform a Hardware Factory Reset by pressing the RESET button for 10 seconds on the top of the DIR-506L after the firmware update.

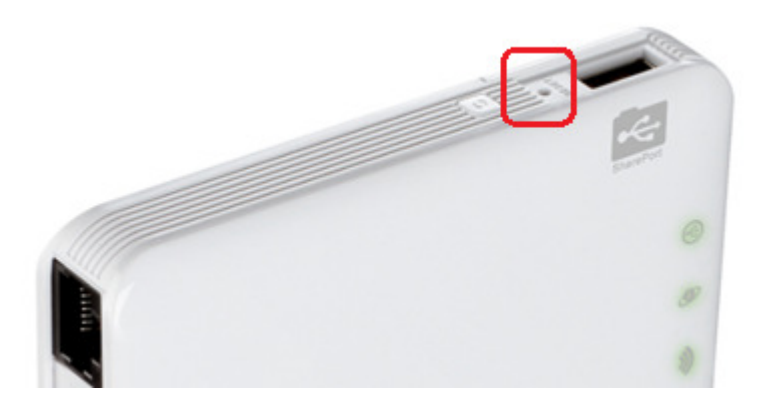

Please NOTE: This will remove all settings in the device and restore the unit back to factory defaults.

Once you have performed the firmware update and factory reset on the unit, please manually enter the settings back into the device (i.e reconfigure). Do not use the configuration file from older firmware version.

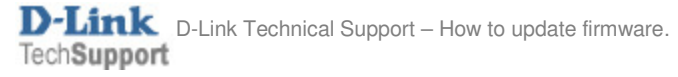